# **INSPIRON**<sup>™</sup>

#### מדריך התקנה

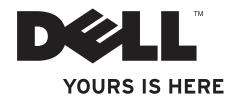

# **INSPIRON**<sup>™</sup>

מדריך התקנה

דגם PP42L

### הערות, התראות זהירות ואזהרות

. הערה: הערה מציינת מידע חשוב המסייע להשתמש במחשב ביתר יעילות 🛛

עתראה: התראה מציינת נזק אפשרי לחומרה או אובדן נתונים, ומסביר כיצד ניתן למנוע את ∠ הבעיה.

אזהרה: "אזהרה" מציינת אפשרות של נזק לרכוש, פגיעה גופנית או מוות. 🕂

המידע במסמך זה עשוי להשתנות ללא הודעה.

#### .כל הזכויות שמורות O 2009 Dell Inc.

חל איסור מוחלט על העתקה מכל סוג של חומרים אלה ללא הרשאה בכתב מ- .Dell Inc.

סימנים מסחריים הנמצאים בשימוש בטקסט זה. Dell הלוגו של Dell הוקר, FOURS IS HERE, Inspiron, DELL הנם DellConnect הנמצאים בשימוש בטקסט זה. Dell הלוגו של Dell היס מימנים מסחריים רשומים ו- *Dell ברור (Ders ו Stere הנם סימנים מסחריים רשומים ו- Dell בערבי ו Core הנו סימן מסחרי רשום של היסימנים מסחריים העברית של Core הנו סימן מסחרי רשום של היסימנים מסחריים רשומים ו- Dell בארה"ב ובמדינות נוספות של Windows Vista הנם סימנים מסחריים רשומים ו- <i>Microsoft, Windows, Windows Vista הנים מימנים מסחריים רשומים ו- Blu-ray Disc וו Windows בערה"ב ובמדינות נוספות Bluetoth SiG, ו- לאו במדינות נוספות Bluetoth SiG, וכמו מסחריים רשומים של חברת Core רשום של היסימנים מסחריים רשומים היסימנים מסחריים רשומים מסחריים רשומים של חברת Core סימנים מסחריים או סימנים מסחריים רשומים של חברת Microsoft בארה"ב ו/או במדינות נוספות; Bluetoth Sig גם מסחרי רשום של Bluetooth SiG, Inc הנו סימן מסחרי רשום בבעלות Dell הנו סימן מסחרי רשום על ידי חברת Dell* 

ייתכן שייעשה שימוש בסימנים מסחריים ובשמות מסחריים אחרים במסמך זה כדי להתייחס לישויות הטוענות לבעלות על הסימנים והשמות, או למוצרים שלהן. .Dell Inc מוותרת על כל חלק קנייני בסימנים מסחריים ושמות מסחריים פרט לאלה שבבעלותה.

#### Rev. A00 T101N מרץ 2009 מס' חלק

### תוכן עניינים

| התקנת מחשב ה- ™Inspiron         |
|---------------------------------|
| הנישא שלך5                      |
| לפני התקנת המחשב שלך5           |
| 6 AC חיבור מתאם                 |
| חבר את כבל הרשת (אופציונלי)     |
| לחץ על לחצן המתח 8              |
| 9 Windows Vista® התקנת          |
| 9 איפשור או ניטרול אלחוטי       |
| התחברות לאינטרנט (אופציונלי) 10 |
| שימוש במחשב ™Inspiron הנישא     |
| שלך                             |
| תכונות בצד ימין 12              |
| מאפיינים בצד שמאל 14            |
| מאפייני חזית 16                 |
| תכונות של בסיס המחשב והמקלדת 18 |
| פעולות מקלדת מגע 20             |

| מקשי בקרת מדיה 22        |
|--------------------------|
| מאפייני התצוגה 24        |
| הסרת והחלפת הסוללה 26    |
| תכונות התוכנה            |
| פתרון בעיות 30           |
| בעיות רשת                |
| בעיות חשמל               |
| 33                       |
| נעילות ובעיות תוכנה 34   |
| שימוש בכלי תמיכה         |
| מרכז התמיכה של Dell 36   |
| 38                       |
| Hardware Troubleshooter  |
| (פוונו בעיוונ החומרה)    |
| 40 Dell תוכנית האבחון של |

#### תוכן עניינים

| שחזור מערכת ההפעלה 42          |
|--------------------------------|
| שחזור מערכת                    |
| 44 Dell Factory Image Restore  |
| התקנה מחדש של מערכת ההפעלה 46  |
| קבלת סיוע                      |
| תמיכה טכנית ושירות לקוחות 49   |
| שירותים מקוונים 50             |
| Automated Order-Status Service |
| (שירות מצב הזמנה אוטומטי) 51   |
| 51 51                          |
| לפני שתתקשר 52                 |
| יצירת קששר עם Dell 53          |
| 54 איתור מידע ו-משאבים נוספים  |
| מפרט                           |
| 63                             |

### התקנת מחשב ה- ™Inspiron הנישא שלך

סעיף זה מספק מידע אודות התקנה של מחשב נישא 1440 Inspiron וחיבור הציוד ההיקפי.

### לפני התקנת המחשב שלך

בעת מיקום המחשב, ודא שאתה מאפשר גישה קלה למקור חשמל, אוורור מתאים ומשטח ישר שעליו יונח המחשב.

הגבלת זרימת האוויר סביב מחשב נישא Inspiron שלך, עלולה לגרום להתחממות יתר של המחשב. כדי למנוע התחממות יתר, הקפד להשאיר מרווח של לפחות 10.2 ס"מ (4 אינץ') בצדו האחורי של המחשב ומרווח של לפחות 5.1 ס"מ (2 אינץ') בכל הצדדים האחרים. לעולם אל תמקם את מחשב ב-חלל סגור, כגון ארון או מגירה, כשהוא פועל.

▲ אזהרה: אין לחסום, להכניס חפצים או לאפשר לאבק להצטבר בפתחי האוורור. כאשר מחשב ™ Dell פועל, אין להניח אותו בסביבה ללא זרימת אוויר נאותה, כגון מזוודה סגורה. הגבלת זרימת האוויר עשויה לגרום נזק למחשב או לגרום לשריפה. המחשב מפעיל את המאוורר כשהוא מתחמם. רעש מהמאוורר זו תופעה רגילה ואינו מצביע על בעיה במאוורר או במחשב.

התראה: הנחה או הערמה של חפצים כבדים או חדים על המחשב עלולה לגרום נזק בלתי הפיך למחשב.

### AC חיבור מתאם

חבר את מתאם AC למחשב ולאחר מכן חבר אותו לשקע קיר או למגן מפני נחשולי מתח.

אזהרה: מתאם זרם החילופין מתאים לשקעי חשמל שונים ברחבי העולם. עם זאת, במדינות שונות ישנם מחברי חשמל ו-מפצלי שקעים שונים. שימוש בכבל לא תואם או חיבור לא נכון של הכבל למפצל או לשקע חשמל עלולים לגרום לשריפה או נזק בלתי הפיך למחשב שלך.

. הערה: טען את סוללת המחשב 12 שעות לפחות לפני שימוש במחשב באמצעות הסוללה. 💋

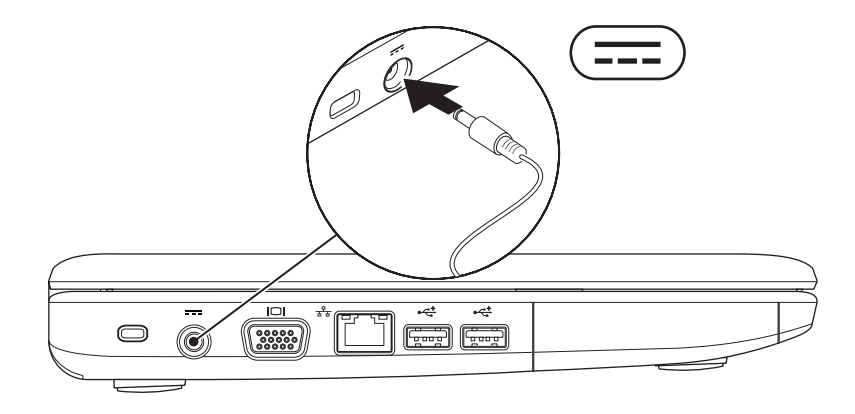

התקנת מחשב ה- ™ Inspiron הנישא שלך

### חבר את כבל הרשת (אופציונלי)

כדי להשתמש בחיבור רשת קווי, חבר את כבל הרשת.

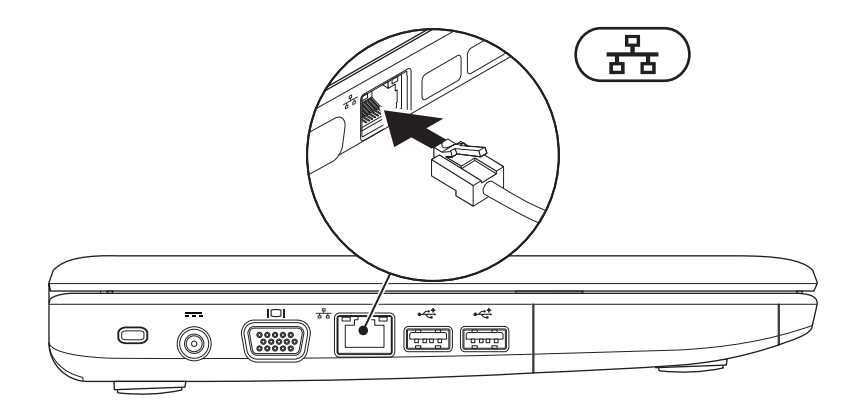

### לחץ על לחצן המתח.

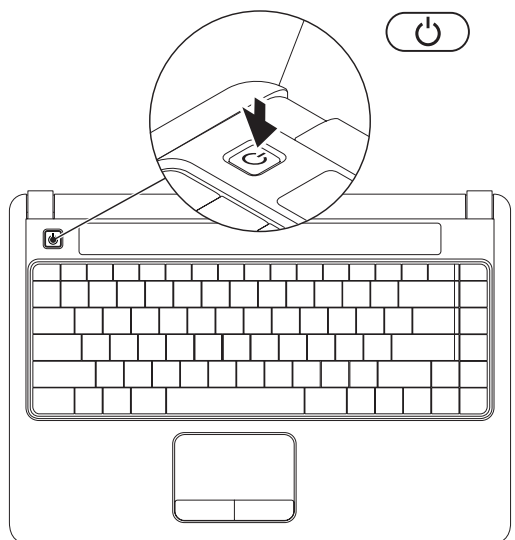

### התקנת ®WindowsVista

אם בחרת במערכת הפעלה Windows Vista בעת הזמנת המחשב, מחשב ה-Dell שלך מוגדר מראש אם מערכת Windows Vista. להתקנת Windows Stat בפעם הראשונה, בצע את ההוראות המופיעות על-גבי המסך. חובה לבצע שלבים אלה והם עשויים להימשך עד 15 דקות. המסכים ינחו אותך לאורך מספר הליכים, לרבות הסכמה לתנאי הרישיון, הגדרת ההעדפות והגדרה של חיבור אינטרנט.

התראה: אין להפריע לתהליך ההתקנה של מערכת ההפעלה. הפרעה עלולה לגרום לכך שהמחשב יהפוך לבלתי שמיש.

BIOS הערה: מומלץ להוריד ולהתקין את ה-BIOS ומנהלי ההתקנים העדכניים ביותר הזמינים עבור המחשב שלך מאתר Dell בכתובת support.dell.com

### איפשור או ניטרול אלחוטי

להפעלת אלחוט, כאשר המחשב דלוק:

על מקש על \$Fn><F2 או הקש <sup>®</sup>ג<sup>®)</sup> על מקש על **1.** המקלדת.

.תיבת דו-שיח **איפשור/ניטרול אלחוטי** מופיעה

**בחר אחת מהפעולות הבאות:** 

Bluetooth אפשר את–

- (LAN) אפשר רשת אלחוטית–
  - . לחץ **OK** (אישור).

לכיבוי האלחוט, לחץ <Fn><F2> שוב כדי לכבות את כל מכשירי הרדיו.

### התחברות לאינטרנט (אופציונלי)

ערה: ספקי שירות אינטרנט (ISP) והצעותיהם עשויים להשתנות ממדינה למדינה. .

כדי להתחבר לאינטרנט, נדרש מודם או חיבור רשת וכן ספק שירותי אינטרנט ISP.

אם מתאם WLAN לא נכלל בהזמנתך המקורית, ניתן לרכוש את הפריט באתר Dell בwww.dell.com.

הערה: אם אינך מצליח להתחבר לאינטרנט אך התחברת בעבר בהצלחה, ייתכן שיש בעיה אצל ספק השירות. פנה אל ספק השירות כדי לבדוק את מצב השירות, או נסה להתחבר שוב במועד מאוחר יותר.

הכן את המידע של ספק השירות בהישג יד. אם אין לך ספק שירות, אשף ה- Connect to the ויכול לסייע לך להשיג אחד.

#### הגדרת חיבור קווי

- אם אתה משתמש בהתקשרות בחיוג, חבר את קו הטלפון למחבר המודם החיצוני מסוג USB (אופציונלי) ולשקע הטלפון בקיר, לפני הגדרת החיבור לאינטרנט.
  - אם אתה משתמש בחיבור מודם DSL או כבלים/לוויין, פנה לספק השירות או לחברת הטלפון הסלולרי לקבלת הוראות התקנה.

לסיום הגדרת חיבור האינטרנט הקווי שלך, עקוב אחר ההוראות המופיעות ב-"הגדרת חיבור האינטרנט שלך, בעמוד 11.

#### הגדרת חיבור אלחוטי

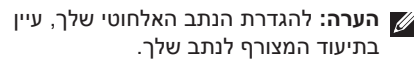

לפני שתוכל להשתמש בחיבור אינטרנט אלחוטי, עליך להתחבר אל הנתב האלחוטי. להגדרת החיבור לנתב האלחוטי:

- 1. שמור וסגור את כל הקבצים הפתוחים וצא מכל התוכניות הפתוחות.
  - **. לחץ עלהתחל** ס →התחבר אל.
  - **3**. בצע את ההוראות המופיעות על המסך להשלמת ההתקנה.

#### הגדרת חיבור האינטרנט

- 1. שמור וסגור את כל הקבצים הפתוחים וצא מכל התוכניות הפתוחות.
  - **2.** לחץ על**התחל 💿 ← לוח בקרה**.
- ג תחת Network and Internet (רשת) **.3** ואינטרנט), לחץ Connect to the Internet (התחבר לאינטרנט).

החלון Connect to the Internet מופיע.

- 4. לחץ על (PPPoE) (פס רחב), או Broadband (חיוג), בהתאם לאופן שבו ברצונך להתחבר:
- –בחר **Broadband** (פס רחב) אם תשתמש בחיבור DSL, במודם לווייני, במודם כבלים או Bluetooth® בחיבור בטכנולוגיה האלחוטית
- חיוג) אם אתה משתמש בחיוג בחר **Dial-up** באמצעות מודם USB אופציונלי או ב-
  - אערה: אם אינך יודע באיזה סוג של חיבור Melp me choose לבחור, לחץ Help me choose לבחור, או צור קשר עם ספק האינטרנט. לבחור) או צור קשר עם ספק האינטרנט.
- 5. עקוב אחר ההוראות על המסך והשתמש בפרטי ההגדרות שסיפק לך ספק השירות כדי להשלים את ההגדרה.

### שימוש במחשב ™Inspiron הנישא שלך

למחשב נישא Inspiron 1440 שלך מחוונים ולחצנים המספקים מידע ומאפשרים לך לבצע משימות פשוטות. המחברים שעל המחשב שלך מספקים את האפשרות לחבר התקנים נוספים.

#### תכונות בצד ימין

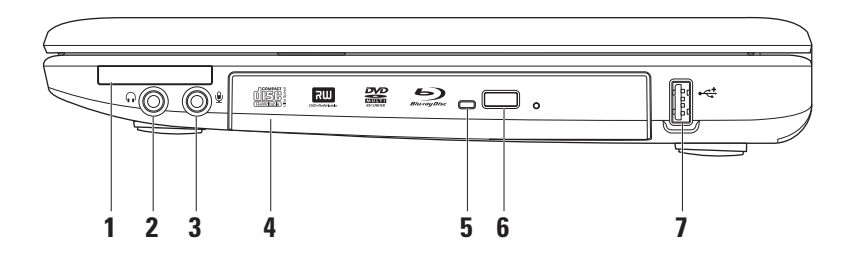

- במספק תמיכה לזיכרון נוסף, תקשורת קווית ואלחוטית, מולטי-מדיה ExpressCard אריץ 1 ומאפייני אבטחה. תומך ב-ExpressCards 34 מ"מ.
- 📈 הערה: המחשב שלך מגיע עם תותב *פלסטיק* מותקן בחריץ ה-ExpressCard. תותבים מגינים על חריצים שאינם בשימוש מאבק ומחלקיקים אחרים. שמור את התותב לשימוש כאשר כרטיס ExpressCard אינו מותקן בחריץ; ייתכן שתותבים ממחשבים אחרים לא יתאימו למחשב שלך.
- . **מחבר יציאת שמע/אוזניות** מתחבר לאוזניות, או משגר שמע לרמקול מוגבר או מערכת קול. 🚺 2
  - . מחבר מיקרופון/כניסת שמע מתחבר למיקרופון או אות קלט לשימוש עם תוכניות שמע 🖳 3
  - 4 כונן אופטי מנגן או צורב תקליטורים, תקליטורי DVD, תקליטורי Blu-ray (אופציונלי). ודא שהצד עם הדפוס או הכתב מופנה כלפי מעלה בעת הכנסת תקליטורים.
  - 5 תאורת כונן אופטי מהבהב בעת לחיצה על לחצן הפליטה של הכונן האופטי או כאשר אתה מכניס דיסק והכונן קורא אותו.
    - 6 לחצו פליטה של הכונו האופטי פותח את הכונו האופטי.
- .MP3 מחבר USB 2.0 מתחבר להתקני USB, כגון עכבר, מקלדת, מדפסת, כונן חיצוני או נגן USB. 7

### מאפיינים בצד שמאל

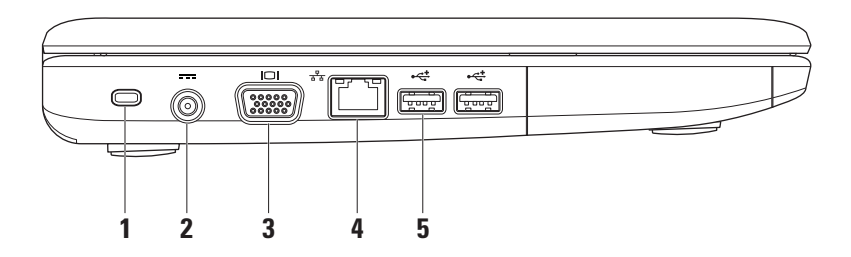

1 חריץ כבל אבטחה – משמש לחיבור התקן מסחרי למניעת גניבה אל המחשב.

. הערה: לפני רכישת התקן למניעת גניבות, ודא שהוא פועל עם חריץ כבל האבטחה שבמחשב. 🌠

- (מחבר מתאם זרם חילופין כדי AC adapter connector (מחבר למתאם זרם חילופין כדי AC adapter connector לספק מתח למחשב ולטעון את הסוללה.
  - . מתחבר לצג או למקרן מתחבר לצג או למקרן 3
- מחבר רשת מחבר את המחשב שלך לרשת או התקן פס רחב, אם אתה משתמש ברשת 🗄 קווית.
- 5 שלדת, מדפסת, כונן חיצוני או נגן USB באון עכבר, מקלדת, מדפסת, כונן חיצוני או נגן USB באון עכבר, מקלדת, מדפסת, כונן חיצוני או נגן MP3.

שימוש במחשב ™ הנישא שלך

#### מאפייני חזית

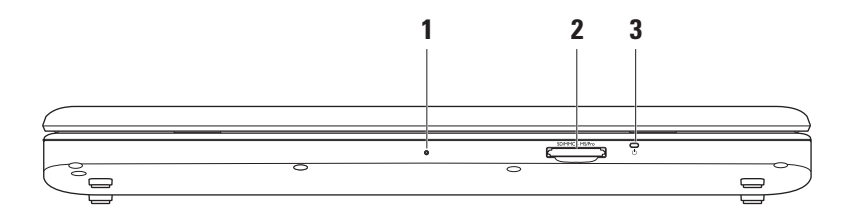

1 מיקרופון אנלוגי יחיד משולב – מספק תליל איכותי לשיחות וידאו והקלטת קול.

- 2 (אספק אפשרות מהירה ונוחה לעיין ולשתף בתמונות (גערטיס מדיה 7 ב- 1 מספק אפשרות מהירה ונוחה לעיין ולשתף בתמונות דיגיטליות, מוסיקה, סרטי וידאו, ומסמכים במאוחסנים בכרטיסי זיכרון דיגיטליים אלה.
  - (SD) Secure Digital ררטיס זיכרון •
  - Secure Digital Input Output (SDIO)
    - כרטיס מולטי-מדיה (MMC)

Hi Speed-SD • Hi Density-SD •

Memory Stick PRO •

- Memory Stick •
- **3** לשות מחוון חשמל/סוללה דלוק באופן קבוע או מהבהב כדי לציין מצב טעינת חשמל/סוללה. התאורה מציינת את המצבים הבאים בעת טעינה או שימוש במחשב עם: מתאם AC
  - לבן קבוע המחשב דלוק/כבוי והסוללה נטענת.
    - לבן מהבהב המחשב נמצא במצב המתנה.
      - כבוי המחשב כבוי או במצב שינה.

סוללה

- לבן קבוע המחשב דלוק.
- לבן מהבהב המחשב נמצא במצב המתנה.
- כתום קבוע הסוללה כמעט ריקה. חבר את מתאם ה-AC כדי להטעין את הסוללה.
  - כבוי המחשב כבוי או במצב שינה

### תכונות של בסיס המחשב והמקלדת

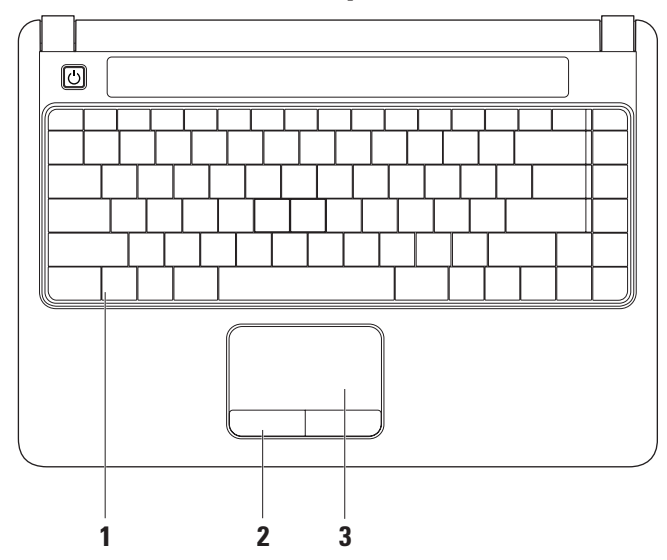

- 1 מקלדת לקבלת מידע נוסף אודות המקלדת, עיין ב Dell Technology Guide (מדריך הטכנולוגיה של Dell . של Dell). השלטים של המדיה נמצאים על המקלדת. מקשים אלה שולטים בנגינת תקליטורים, תקליטורי Blu-ray ,DVD (אופציונלי), ומדיה.
  - 2 לחצני מקלדת מגע מספקים פונקציות של לחיצה ימנית ולחיצה שמאלית בדומה לעכבר.
  - 3 מקלדת מגע מספקת את הפונקציונליות של עכבר להזזת הסמן, גרירה או הזזה של פריטים נבחרים ולחיצה שמאלית באמצעות הקשה על המשטח.

### פעולות מקלדת מגע

גלילה

מאפשר לגלול בכל התוכן. מאפיין הגלילה כולל:

(גלילה מסורתית) – מאפשר **Traditional Scroll** גלילה כלפי מעלה וכלפי מטה, או ימינה ושמאלה.

לגלילה כלפי מעלה ומטה:

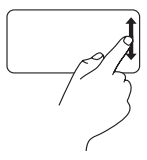

העבר אצבע כלפי מעלה או כלפי מטה באזור הגלילה האנכי (הקצה הימני ביותר של מקלדת המגע) כדי לגלול כלפי מעלה או מטה בחלון הפעיל.

לגלילה ימינה ושמאלה:

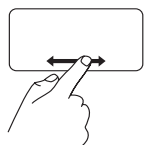

העבר אצבע ימינה או שמאלה באזור הגלילה האופקי (החלק התחתון ביותר של מקלדת המגע) כדי לגלול כלפי ימינה או שמאלה בחלון הפעיל.

(גלילה סיבובית) – מאפשרת Circular Scroll גלילה כלפי מעלה וכלפי מטה, או ימינה ושמאלה. לגלילה כלפי מעלה ומטה:

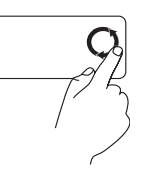

העבר אצבע בתנועה מעגלית בכיוון השעון באזור הגלילה האנכי (הקצה הימני ביותר של מקלדת המגע), כדי לגלול כלפי מעלה או תנועה מעגלית נגד כיוון השעון לגלילה כלפי מטה.

לגלילה ימינה ושמאלה:

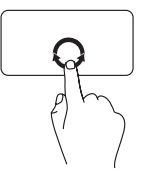

העבר אצבע בתנועה מעגלית בכיוון השעון באזור הגלילה האופקי (החלק התחתון ביותר של מקלדת המגע), כדי לגלול ימינה, או תנועה מעגלית נגד כיוון השעון כדי לגלול שמאלה.

זום

מאפשר לך להגדיל או להפחית את ההגדלה של תוכן המסך. מאפיין הזום כולל:

סת אפשר (זום אצבע אחת) – מאפשר (זום אצבע אחת) – מאפשר זום להקטנה או הגדלה. זום להגדלה:

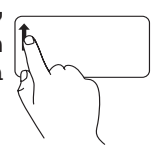

להגדלה, העבר אצבע כלפי מעלה באזור הזום (חלק שמאלי ביותר של מקלדת המגע).

זום להקטנה:

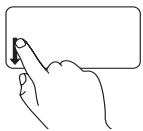

להקטנה, העבר אצבע כלפי מטה באזור הזום (חלק שמאלי ביותר של מקלדת המגע).

#### מקשי בקרת מדיה

ניתן להגדיר את מקשי בקרת המדיה באמצעות Function Key Behavior (התנהגות מקש הפונקציה) בתכנית השירות **הגדרת מערכת**. האופציות בהגדרה של Function Key Behavior (התנהגות מקש פונקציה) הן:

Multimedia Key First (מקש מולטימדיה ראשון) – הגדרת ברירת מחדל. לחיצה על מקש בקרת מדיה כלשהוא מאפשרת ביצוע של פעולת המולטימדיה המשוייכת למקש. למקש הפונקציה, הקש <Fn> + מקש הפונקציה הדרוש.

Function Key First (מקש פונקציה ראשון) – לחיצה על מקש פונקציה כלשהוא מאפשרת ביצוע של הפונקציה המשוייכת למקש. לפעילות מולטימדיה, הקש <Fn> + מקש בקרת המדיה הדרוש.

(מקש מולטימדיה ראשון) פעילה במערכת ההפעלה בלבד. Multimedia Key First (מקש מולטימדיה ראשון) פעילה במערכת ההפעלה בלבד. בעת POST, לחץ <F2> או <F12 ישירות.

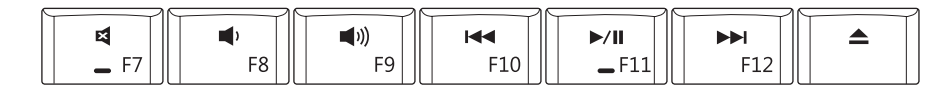

| 図  | השתקת הקול                         | ⊳/00 | הפעלה או השהייה                |
|----|------------------------------------|------|--------------------------------|
| Ц) | הנמכת עוצמת הקול                   |      | נגן את הרצועה הבאה או הפרק הבא |
| ら  | הגברת עוצמת הקול                   |      | הוצא את התקליטור               |
|    | נגן את הרצועה הקודמת או הפרק הקודם |      |                                |

#### מאפייני התצוגה

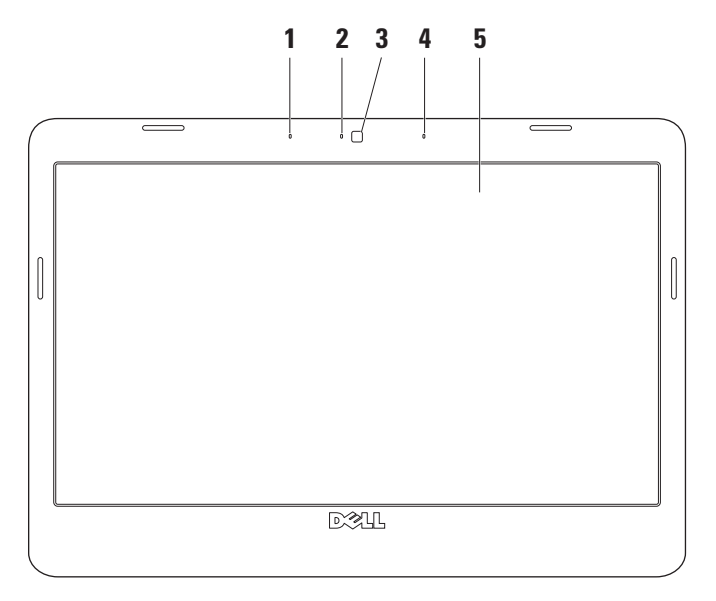

- 1 מיקרופון מערך דיגיטלי שמאלי (אופציונלי) משתלב עם מיקרופון מערך הדיגיטלי הימני ומספק צליל באיכות גבוהה לצ'אט בוידאו ולהקלטת קול.
- 2 תאורת פעילות מצלמה (אופציונלית) מציינת אם המצלמה פעילה או כבויה. בהתאם לבחירתך בעת רכישת המחשב, ייתכן שהמחשב שלך אינו כולל מצלמה.
- 3 מצלמה (אופציונלית) מצלמה מובנית ללכידת וידאו, שיחות ועידה ושיחות צ'אט. בהתאם לבחירתך בעת רכישת המחשב, ייתכן שהמחשב שלך אינו כולל מצלמה.
  - 4 מיקרופון מערך דיגיטלי ימני (אופציונלי) משתלב עם מיקרופון מערך הדיגיטלי השמאלי ומספק צליל באיכות גבוהה לצ'אט בוידאו ולהקלטת קול.
- 5 תצוגה התצוגה שלך עשויה להשתנות בהתאם לאפשרויות שבחרת בעת רכישת המחשב. לקבלת מידע נוסף אודות תצוגות, עיין ב Dell Technology Guide (מדריך הטכנולוגיה של Dell).

### הסרת והחלפת הסוללה

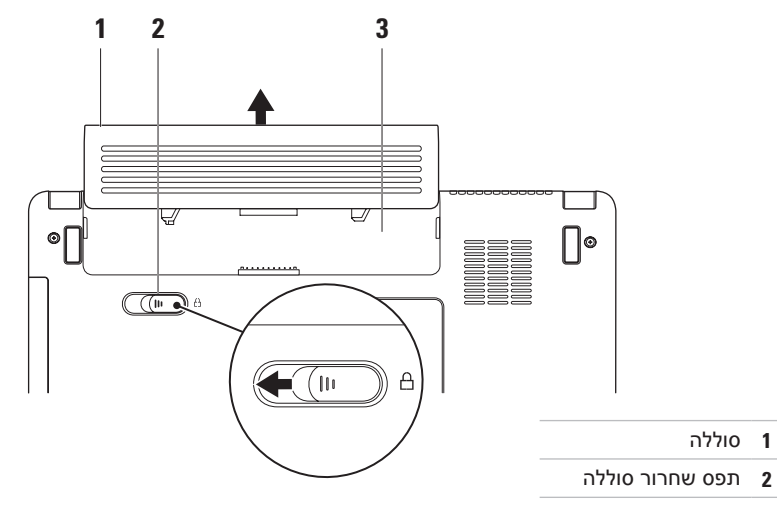

תא סוללה **3** 

אזהרה: לפני שתתחיל לבצע הליך כלשהו בסעיף זה, עקוב אחר המידע בנושא בטיחות המצורף 🕂 למחשב שברשותך.

אזהרה: שימוש בסוללה שאינה תואמת עלול לגרום לשריפה או להתפוצצות. במחשב זה יש 🔨 להשתמש בסוללה שנרכשה מ-Dell בלבד. אין להשתמש בסוללות ממחשבים אחרים.

(AC אזהרה: לפני הסרת הסוללה, כבה את המחשב והסר את הכבלים החיצוניים (לרבות מתאם AC).

#### כדי להסיר את הסוללה:

- **1**. כבה את המחשב והפוך אותו.
- **2**. החלק את לשונית השחרור של הסוללה הצידה.
  - **.** החלק את הסוללה מתא הסוללה.

להחלפת הסוללה, החלק את הסוללה אל תוך התא עד שתיכנס למקומה בנקישה.

### תכונות התוכנה

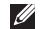

הערה: לקבלת מידע נוסף אודות 🕡 התכונות המתוארות בפרק זה, עיין מדריך) Dell Technology Guide-ב הטכנולוגיה של Dell) הזמין בכונן הקשיח שלך או באתר התמיכה של Dell בכתובת .support.dell.com

#### פרודוקטיביות ותקשורת

באפשרותך להשתמש במחשב שלך כדי ליצור מצגות, חוברות, כרטיסי ברכה, עלונים וגיליונות אלקטרוניים, בהתאם ליישומים המותקנים במחשב שלך. בדוק בהזמנת הרכש שלך אילו תוכנות מותקנות במחשב שלך.

לאחר ההתחברות לאינטרנט, באפשרותך לגשת לאתרי אינטרנט, להגדיר חשבון דואר אלקטרוני, להעלות ולהוריד קבצים ועוד.

#### בידור ומולטימדיה

באפשרותך להשתמש במחשב כדי לצפות בוידאו, לשחק במשחקים, להאזין למוזיקה ולתחנות רדיו באינטרנט.

#### התאמה אישית של שולחן העבודה

באפשרותך להתאים אישית את שולחן העבודה כדי לשנות את המראה, הרזולוציה, הטפט, שומר המסך ועוד על-ידי גישה לחלון Personalize התאם אישית) appearance and sounds מראה וצלילים).

כדי לגשת לחלוו מאפייני התצוגה:

- .1 לחץ באמצעות לחצן העכבר הימני במקום ריק בשולחן העבודה.
- ,(התאם אישית), Personalize לחץ על כדי לפתוח את החלון Personalize התאם אישית) appearance and sounds מראה וצלילים) כדי ללמוד עוד אודות אפשרויות התאמה אישית.

#### התאמה אישית של הגדרות צריכת האנרגיה

באפשרותך להשתמש באפשרויות צריכת החשמל במערכת ההפעלה שלך כדי להגדיר את התצורה של הגדרות צריכת החשמל רמחשר.

מספקת שלוש Microsoft® Windows Vista® אפשרויות ברביבת מחדל:

- Balanced (מאוזן) אפשרות צריכת חשמל
  זו מציעה ביצועים מלאים בעת הצורך וחיסכון
  בחשמל בזמן חוסר פעילות.
- Power saver (חיסכון בחשמל) אפשרות צריכת חשמל זו חוסכת חשמל במחשב על-ידי הפחתת ביצועי המערכת כדי להשיג ניצול מרבי של חיי המחשב ועל-ידי הפחתה של כמות האנרגיה שצורך המחשב במהלך חייו.
- High performance (ביצועים גבוהים) אפשרות צריכת חשמל זו מספקת את רמת ביצועי המערכת הגבוהה ביותר במחשב, על-ידי התאמת מהירות המעבד לפעילות שלך ועל-ידי מיטוב ביצועי המערכת.

#### העברת מידע למחשב חדש

- 1. לחץהתחל 🚱 ← העברת קבצים ו-הגדרות. שהתחל Windows Easy Transfer התחל
- 2. בחלון User Account Control לחץהמשך.
- . לחץהתחל העברה חדשה או המשך בהעברה הנוכחית.

עקוב אחר ההוראות שבאשף Windows Easy עקוב אחר ההוראות . Transfer.

#### גיבוי הנתונים

מומלץ לבצע גיבוי מזמן לזמן של הקבצים והתיקיות במחשב שלך.

כדי לגבות קבצים:

- 1. לחγהתחל ௵ → לוח בקרה→ מערכת ותחזוקה→Welcome Center→העברת קבצים ו-הגדרות.
- Back או או או (גיבוי קבצים) או Back up files (גיבוי מחשב). (גיבוי מחשב).
- User (המשך) בחלון Continue 3. (בקרת חשבון משתמש) Account Control ובצע את ההוראות באשף Back up Files (גיבוי קבצים).

### פתרון בעיות

סעיף זה מספק מידע אודות פתרון בעיות למחשב שלך. אם אין באפשרותך לפתור את הבעיה באמצעות ההנחיות הבאות, ראה "שימוש בכלי תמיכה" בעמוד 36 או "סנייה אל Dell" בעמוד 53.

### בעיות רשת

#### חיבורים אלחוטיים

אם החיבור האלחוטי לרשת נעלם — הנתב האלחוטי במצב לא מקוון או שהרשת האלחוטית מנוטרלת במחשב.

 בדוק את הנתב האלחוטי כדי לוודא שהוא מופעל ומחובר למקור הנתונים שלך (מודם כבלים או רכזת רשת).

- ייתכן שהפרעה כלשהי חוסמת את החיבור
  האלחוטי שלך או מפריעה לו. נסה לקרב את
  המחשב לנתב האלחוטי.
  - צור מחדש את החיבור לנתב האלחוטי:
  - a. שמור וסגור את כל הקבצים הפתוחים וצא מכל התוכניות הפתוחות.
    - b. לחץ על**התחל 💿 →התחבר אל**.
  - . בצע את ההוראות המופיעות על המסך להשלמת ההתקנה.

#### חיבורים קוויים

**אם חיבור הרשת הקוויתנעלמת —** כבל הרשת רופף או פגום.

 בדוק את הכבל כדי לוודא שהוא מחובר ולא פגום.

נורית שלמות הקישור במחבר הרשת המשולב מאפשרת לך לוודא שהחיבור פועל ומספקת מידע אודות המצב:

- ירוק קיים חיבור טוב בין רשת של 10 מגה-סיביות לשנייה למחשב.
- כתום קיים חיבור טוב בין רשת של 100 מגה-סיביות לשנייה לבין המחשב.
  - נורית כבויה המחשב אינו מזהה חיבור פיזי
    לרשת.

ערה: נורית שלמות הקישור שעל מחבר הרשת מיועדת לחיבור הכבל הקווי בלבד. נורית שלמות הקישור לא מספקת מידע אודות מצב החיבורים האלחוטיים.

### בעיות חשמל

אם נורית ההפעלה כבויה — המחשב כבוי או אינו מקבל חשמל.

- חבר מחדש את כבל החשמל למחבר החשמל במחשב ולשקע החשמל.
- אם המחשב מחובר למפצל חשמל, ודא שמפצל החשמל מחובר לשקע חשמל ושהוא מופעל. נוסף על כך, עקוף התקנים לשמירת מתח, מפצלי שקעים וכבלים מאריכים, כדי לוודא שניתן להפעיל את המחשב כהלכה.
  - ודא ששקע החשמל תקין. לשם כך חבר לו מכשיר אחר, כגון מנורה.
  - בדוק את חיבורי הכבל של מתאם AC. אם מתאם AC כולל נורית, ודא שהנורית במתאם AC דולקת.

אם נורית ההפעלה דולקת בלבן קבוע והמחשב אינו מגיב — ייתכן שהתצוגה אינה מגיבה. לחץ על לחצן ההפעלה עד שהמחשב נכבה ולאחר מכן הפעל אותו מחדש.

אם נורית ההפעלה מהבהבת בלבן — המחשב נמצא במצב המתנה. הקש על מקש במקלדת, הזז את המצביע במקלדת המגע או בעכבר מחובר, או לחץ על לחצן ההפעלה כדי לחזור לפעילות רגילה.

אם אתה נתקל בהפרעה שמשבשת קליטה במחשב — אות לא רצוי גורם להפרעה על-ידי שיבוש או חסימה של אותות אחרים. כמה מהסיבות האפשריות להפרעות הן:

- כבלים מאריכים של חשמל, מקלדת ועכבר.
- התקנים רבים מדי מחוברים לאותו מפצל חשמל.
  - מספר מפצלי שקעים מחוברים לאותו שקע חשמל.

#### בעיות זיכרון

#### — אם מופיעה הודעה על כך שאין מספיק זיכרון

- שמור וסגור את כל הקבצים הפתוחים וצא מכל התוכניות הפתוחות שאינך משתמש בהן כדי לבדוק אם הדבר פותר את הבעיה.
- בדוק בתיעוד התוכנה מהן דרישות הזיכרון המינימליות. במידת הצורך, התקן זיכרון נוסף (עיין ב-*מדריך השירות* באתר התמיכה של Dell ב- support.dell.com).
  - הכנס היטב את מודולי הזיכרון (עיין ב-*מדריך* השירות באתר התמיכה של Dell בsupport.dell.com) כדי להבטיח שהמחשב יתקשר בהצלחה עם הזיכרון.

#### — אם אתה נתקל בבעיות זיכרון אחרות

- הקפד לבצע את ההנחיות להתקנת זיכרון (עיין ב-מדריך השירות באתר התמיכה של Dell ב-support.dell.com).
- בדוק אם מודול הזיכרון תואם למחשב שלך.
  המחשב שברשותך תומך בזיכרון DDR2. לקבלת מידע נוסף אודות סוג הזיכרון הנתמך על-ידי
   המחשב, ראה "מפרטים" בעמוד 56.
  - הפעל את תוכנית האבחון של Dell (ראה "תוכנית האבחון של Dell" בעמוד 40).
  - הכנס היטב את מודולי הזיכרון (עיין ב-*מדריך* השירות באתר התמיכה של Dell בsupport.dell.com) כדי להבטיח שהמחשב יתקשר בהצלחה עם הזיכרון.

### נעילות ובעיות תוכנה

אם המחשב אינו פועל — ודא שכבל החשמל מחובר היטב למחשב ולשקע החשמל.

אם תוכנית מפסיקה להגיב — סיים את פעולת התוכוית:

- . הקש בו-זמנית <Ctrl><Shift><Esc.
  - 2. לחץ Applications (יישומים).
  - 3. לחץ על התוכנית שאינה מגיבה
  - 4. לחץ End Task (סיים משימה).

אם תוכנית קורסת שוב ושוב — עיין בתיעוד התוכנה. במקרה הצורך, הסר ולאחר מכן התקן מחדש את התוכוית.

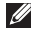

הערה: בדרך כלל, תוכנות כוללות הוראות 📝 התקנה בתיעוד או בתקליטור (DVD או DVD).

אם המחשב מפסיק להגיב או שמסך כחול מופיע —

#### התראה: נתונים עלולים להיאבד אם אינך 🔨 מצליח לבצע כיבוי של מערכת ההפעלה.

אם אינך מצליח לקבל תגובה של המחשב בלחיצה על מקש במקלדת או בהזזת העכבר, לחץ לחיצה ארוכה על לחצן ההפעלה למשך 8 עד 10 שניות לפחות עד לכיבוי המחשב, ולאחר מכן הפעל מחדש את המחשב.

#### אםתוכמית מיועדת לגרסה קודמת של מערכת — Microsoft<sup>®</sup> Windows<sup>®</sup> הפעלה

הפעל את אשף תאימות התוכניות. אשף תאימות התוכניות מגדיר את התצורה של תוכנית כך שתפעל בסביבה דומה לסביבות שאינן של מערכת ההפעלה Windows Vista

#### 1. לחץ התחל 🚱 ← לוח בקרה←תכניות← השתמש בתוכנית ישנה יותר עם גירסה זו של Windows.

- . במסך הפתיחה, לחץ Next (הבא).
- . בצע את ההוראות המופיעות על המסך.

#### — אם אתה נתקל בבעיות תוכנה אחרות

- גבה את הקבצים שלך מיד.
- השתמש בתוכנית לסריקת וירוסים כדי לבדוק את הדיסק הקשיח או התקליטורים.
- שמור וסגור קבצים ותכניות וכבה את המחשב
  באמצעות תפריט התחל 60.
  - עיין בתיעוד התוכנה או פנה ליצרן התוכנה לקבלת מידע לפתרון בעיות:
  - ודא שהתוכנית תואמת למערכת ההפעלה
    המותקנת במחשב.

- ודא שהמחשב עונה על דרישות החומרה המינימליות הדרושות להפעלת התוכנה.
   לקבלת מידע נוסף, עיין בתיעוד התוכנה.
- ודא שהתוכנה הותקנה ותצורתה הוגדרה
  כהלכה.
- ודא שמנהלי ההתקנים אינם מתנגשים עם התוכנית.
  - במקרה הצורך, הסר ולאחר מכן התקן מחדש את התוכנית.

### שימוש בכלי תמיכה

### מרכז התמיכה של Dell

האתר של Dell Support Center מסייע לך לאתר את השירות, התמיכה והמידע הספציפי-למערכת הנחוצים לך. לקבלת מידע נוסף אודות Dell Support Center ואודות כלי התמיכה הזמינים, לחץ על הלשונית Services (שירותים) בכתובת support.dell.com.

לחץ על סמל 🗾 בשורת המשימות כדי להפעיל את היישום. דף הבית מספק קישורים עבור גישה אל:

- עזרה עצמית (פתרון בעיות, אבטחה, ביצועי מערכת, רשת/אינטרנט, גיבוי/שחזור וכן מערכת הפעלה Windows)
- התראות (התראות של תמיכה טכנית רלוונטיות למחשב שלך)
- סיוע מ- Dell (תמיכה טכנית עם ™DellConnect, שירות לקוחות, הדרכה וערכות לימוד, עזרת "כיצד לסייע" באמצעות no Call וסריקה מקוונת באמצעות (PC CheckUp)
  - אודות המערכת שלך (תיעוד המערכת, מידע בנושא אחריות, מידע על המערכת, שדרוגים ואביזרים)

בחלק העליון של דף הבית של Dell Support מוצג מספר הדגם של המחשב שלך בנוסף לתג השירות וקוד השירות המהיר שלו.

לקבלת מידע נוסף אודות Dell Support Dell (מרכז התמיכה של Dell), עיין ב-Dell *Technology Guide* בכונן הקשיח או באתר התמיכה של Dell בכתובת Support.dell.com

#### הודעותמערכת

אם ישנה בעיה או שגיאה במחשב שלך, הוא עשוי להציג 'הודעת מערכת' שתסייע לך לזהות את הגורם ואת הפעולה הדרושה לפתרון הבעיה.

תערה:אם ההודעה שקיבלת אינה מופיעה בדוגמאות הבאות, עיין בתיעוד של מערכת ההפעלה או של התוכנית שאותה הפעלת כאשר *Service*, לחילופין, ניתן לעיין ב-*Service Manual* (מדריך השירות) באתר התמיכה של Dell בכתובת **support.dell.com** או עיין בסעיף "פנייה אל Dell" בעמוד53לקבלת סיוע.

Previous attempts at booting this !התראה! system have failed at checkpoint [nnnn] (ניסיונות קודמים לאתחול המערכת נכשלו בנקודת הבדיקה [חחת]. לסיוע בפתרון בעיה זו, אנא Support אם את נקודת הבדיקה ופנה אל Support – המחשב נכשל בהשלמת שגרת (תמיכה) של Dell – המחשב נכשל בהשלמת שגרת האתחול שלוש פעמים ברציפות עקב אותה שגיאה. ראה "יצירת קשר עם Dell בעמוד 53לקבלת סיוע.

(שגיאה בסכום ביקורת של CMOS checksum error) של CMOS) — כשל אפשרי של לוח האם או סוללת של CMOS) — כשל אפשרי של לוח האם או סוללת מדריך השירות) באתר Service Manual (מדריך השירות) באתר התמיכה של Dell בכתובת support.dell.com או עיין בסעיף "פנייה אל Dell" בעמוד53לקבלת סיוע.

כשל דיסק **Hard-disk (HDD) drive failure** קשיח) — ייתכן כשל דיסק קשיח בעת ביצוע POST של הדיסק הקשיח. ראה "יצירת קשר עם Dell" בעמוד 53לקבלת סיוע.

כשל דיסק **Hard-disk (HDD) drive failure** קשיח) — ייתכן כשל דיסק קשיח בעת ביצוע אתחול של הדיסק הקשיח. ראה "יצירת קשר עם Dell" בעמוד 53לקבלת סיוע.

כשל מקלדת) **Keyboard failure** (כשל מקלדת) – כשל מקלדת או כבל רופף.

אין התקן אתחול זמין — אין מחיצה שניתנת לאתחול בכונן הקשיח, כבל הכונן הקשיח רופף, או שלא קיים התקן הניתן לאתחול.

 אם הכונן הקשיח הוא התקן האתחול שלך, ודא שהמחבר מחובר ושהכונן מותקן כהלכה ושהוא מחולק למחיצות כהתקן אתחול.

 היכנס להגדרות המערכת וודא שנתוני רצף האתחול נכונים (עיין ב-*Service Manual*) (מדריך השירות) באתר התמיכה של Dell) בכתובת support.dell.com).

אין פסיקה לתקתוק No timer tick interrupt קוצב זמן) -ייתכן ושבב על לוח האם אינו מתפקד או כשל של לוח-אם (ראה *Service Manual* או כשל של לוח-אם (מדריך השירות) באתר התמיכה של Dell בכתובת (support.dell.com).

USB over current error (שגיאת זרם יתר ב-USB) — נתק את התקן ה-USB. התקן ה-USB שלך זקוק לאספקת חשמל גבוהה יותר כדי לפעול באופן תקין. השתמש במקור חשמל חיצוני כדי לחבר את התקן ה-USB, או אם ההתקן שלך כולל שני כבלי USB, חבר את שניהם.

הערה - מערכת הבקרה העצמית של הכונן הקשיח דיווחה שפרמטר עבר את טווח הפעלתו הרגיל. Dell ממליצה שתגבה את הנתונים שלך בקביעות. A parameter out of range may or may not indicate a potential hard drive problem (פרמטר מחוץ לטווח עשוי להצביע על בעיה אפשרית בכונן הקשיח) — שגיאת S.M.A.R.T, כשל אפשרי בכונן הדיסק הקשיח.

ניתן להפעיל ולהשבית תכונה זו בהגדרות ה-BIOS (ראה "פנייה אל Dell" בעמוד53לקבלת סיוע).

### Hardware Troubleshooter (פותר בעיות החומרה)

אם התקן אינו מזוהה במהלך הגדרתמערכת ההפעלה או מזוהה אך תצורתו מוגדרת בצורה שגויה, באפשרותך להשתמש ב-Hardware סנויה, באפשרותך לפותר בעיות החומרה) כדי לפתור את בעיית אי התאימות.

להפעלת Hardware Troubleshooter (פותר בעיות החומרה):

1. לחץ **התחל 📀 ← עזרה ותמיכה**.

- hardware troubleshooter **2.** (פותר בעיות החומרה) בשדה החיפוש והקש Enter> כדי להתחיל את החיפוש.
- 3. בתוצאות החיפוש, בחר באפשרות המתארת בצורה הטובה ביותר את הבעיה ובצע את שלבי הפתרון הנותרים.

### Dell תוכנית האבחון של

אם נתקלת בבעיה במחשב, בצע את הבדיקות שבסעיף "נעילות ובעיות תוכנה" בעמוד 34 והפעל את תוכנית האבחון של Dell, לפני שתפנה אל Dell בבקשה לסיוע טכני.

מומלץ להדפיס הליכים אלה לפני שתתחיל.

- הערה: תוכנית האבחון של Dell פועלת רק במחשבי Dell.
- מנהלי Drivers and Utilities המדיה המדיה הערה: התקן ותכניות שירות) היא אופציונלית ועשויה שלא להיות מצורפת למחשב שברשותך.

עיין בסעיף הגדרת מערכת ב Service Manual (מדריך השירות), כדי לעיין במידע התצורה של המחשב ולוודא שההתקן שברצונך לבדוק מוצג בתוכנית הגדרת המערכת ופעיל.

הפעל את תוכנית האבחון של Dell מהכונן הקשיח או מהתקליטור *Drivers and Utilities* (מנהלי התקנים ותוכניות שירות).

#### הפעלת תוכנית האבחון של Dell מהכונן הקשיח

תוכנית האבחון של Dell ממוקמת במחיצה נסתרת בכונן הקשיח, המיועדת לתוכנית השירות.

- , הערה: אם המחשב אינו מציג תמונת מסך Dell הערה: אם המחשב אינו מציג תמונת מסך Dell ראה "פנייה אל
- **1**. ודא שהמחשב מחובר לשקע חשמל שידוע לך שהוא תקין.
  - **.2** הפעל (או הפעל מחדש) את המחשב.
- 3. כאשר מופיע הלוגו של ™DELL, הקש מיד על <F12>. בחר Diagnostics (אבחון) מתפריט האתחול והקש <Enter.
- ערכת אם תמתין זמן רב מדי והלוגו של מערכת ההפעלה מופיע, המשך להמתין עד אשר יופיע שולחן העבודה של Microsoft® Windows® ולאחר מכן כבה את המחשב ונסה שנית.

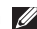

- הערה: אם מופיעה הודעה המציינת כי 💋 לא ומצאה מחיצה של תוכוית שירות לאבחון, הפעל את תוכנית האבחון של Dell מנהלי Drivers and Utilities מהתקליטור התקנים ותוכניות שירות).
- 4. הקש על מקש כלשהו כדי להפעיל את תוכנית האבחון של Dell ממחיצת תוכנית האבחון בדיסק הקשיח.

#### הפעלת תוכנית האבחון של Dell מהתקליטור Drivers and Utilities (מנהלי התקנים ותוכניות שירות)

- 1. הכנס את התקליטור Drivers and Utilities (מנהלי התקנים ותוכניות שירות) לכונן.
- 2. כרה והפעל מחדש את המחשר כאשר הלוגו של DELL מופיע. הקש מייד על <F12>.

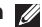

הערה: אם תמתין זמן רב מדי והלוגו של 💋 מערכת ההפעלה מופיע, המשך להמתין עד Microsoft<sup>®</sup> אשר יופיע שולחן העבודה של Windows<sup>®</sup>, ולאחר מכן כבה את המחשב ונסה שנית.

- 💋 הערה: השלבים הבאים משנים את רצף האתחול באופן חד פעמי בלבד. בהפעלה הבאה, המחשב יאתחל בהתאם להתקנים שצוינו בתוכנית הגדרת המערכת.
- . כאשר רשימת ההתקנים של האתחול מופיעה. בחר CD/DVD/CD-RW והקש <Enter.
- 4. בתפריט שמופיע, בחר באפשרות Boot from (אתחל מכונן תקליטורים) CD-ROM .<Enter>
  - 5. הקש 1 כדי להפעיל את תפריט התקליטור והקש <Enter> כדי להמשיך.
- 6. בחר Run the 32 Bit Dell Diagnostics. 32 הפעל את תוכנית האבחון של Dell בעלת) הסיביות) מהרשימה הממוספרת. אם ברשימה מופיעה יותר מגרסה אחת, בחר את הגרסה המתאימה למחשב שלך.
  - ל. כשהמסך Main Menu (תפריט ראשי) של תוכנית האבחון של Dell מופיע, בחר את הבדיקה שברצונך להריץ.

### שחזור מערכת ההפעלה

ניתן לשחזר את מערכת ההפעלה בדרכים הבאות:

- System Restore (שחזור מערכת) יחזיר
  את המחשב לשלב הפעלה מוקדם יותר, מבלי
  להשפיע על קובצי נתונים. השתמש בשחזור
  המערכת כפתרון ראשון לשחזור מערכת
  ההפעלה ולשימור קובצי הנתונים.
- Dell Factory Image Restore מחזיר את הכונן הקשיח למצב ההפעלה שבו היה בעת רכישת המחשב. תהליך זה מוחק לצמיתות את כל הנתונים בכונן הקשיח ומסיר את כל התוכניות שהותקנו לאחר קבלת המחשב.
   Dell Factory Image השתמש באפשרות Bestore
   קשזור מערכת) לא פתר את הבעיה במערכת הפעלה.
- אם קיבלת תקליטור Operating System
  (מערכת הפעלה) יחד עם המחשב שברשותך, באפשרותך להשתמש בו לשחזור מערכת ההפעלה. עם זאת, גם השימוש בתקליטור מערכת ההפעלה גורם למחיקת כל הנתונים שבכונן הקשיח. השתמש בתקליטור זה רק אם התכונה 'שחזור מערכת' אינה פותרת את הבעיה במערכת ההפעלה.

#### שחזור מערכת

מערכות ההפעלה של Windows מספקות אפשרות של שחזור מערכת המאפשרת להחזיר את המחשב למצב פעולה קודם (מבלי להשפיע על קובצי נתונים), אם שינויים בחומרה, בתוכנה או בהגדרות מערכת אחרות הותירו את המחשב במצב פעולה מערכת אחרות הותירו את המחשב במצב פעולה בלתי רצוי. כל שינוי המבוצע באמצעות System הא הפיך לגמרי.

#### התראה: גבה את קובצי הנתונים באופן קבוע. System Restore (שחזור מערכת) אינו בודק את קובצי הנתונים ואינו משחזר אותם.

עראר: ההליכים המתוארים במסמך זה נכתבו לתצוגת ברירת המחדל של Windows, וייתכן שהם לא יתאימו אם הגדרת את מחשב ™Dell לתצוגה קלאסית של Windows.

#### הפעלת שחזור המערכת

- **1.** לחץ **התחל 😳**.
- 2. בתיבה Start Search (התחל חיפוש), הקלד System Restore (שחזור מערכת) והקש System Restore .<
- עסידיתכן שיופיע החלון User Account בערה:ייתכן שיופיע החלון Control כבקרת חשבון משתמש). אם אתה מנהל מערכת במחשב, לחץ Continue (המשך); אחרת, פנה למנהל המערכת כדי להמשיך בביצוע הפעולה הרצויה.

(הבא) ובצע את שאר ההנחיות **8.** לחץ **Next** (הבא) המופיעות על המסך.

במקרה ששימוש ב-System Restore לא פתר את הבעיה, באפשרותך לבטל את שחזור המערכת האחרון.

#### ביטול שחזור המערכת האחרון

- ערה: לפני ביטול שחזור המערכת האחרון, שמור את כל הקבצים הפתוחים וסגור אותם וצא מכל התוכניות הפתוחות. אין לשנות, לפתוח או למחוק קבצים או תוכניות כלשהם עד לאחר השלמת שחזור המערכת.
  - **1.** לחץ **התחל 📀**.

  - בטל את (בטל אח **Undo my last restoration**). השחזור האחרון שלי) ולחץ על **Next** (הבא).

### **Dell Factory Image** Restore

Dell Factory Image- התראה: שימוש ב Restore מוחק לצמיתות את כל הנתונים בכונן הקשיח ומסיר את כל התוכניות או מנהלי ההתקנים שהותקנו לאחר קבלת המחשב. אם אפשר, גבה את הנתונים לפני שתשתמש באפשרויות אלה. השתמש באפשרות Dell Factory Image Restore רק אם שימוש ב-System Restore (שחזור מערכת) לא פתר את הבעיה במערכת ההפעלה.

השתמש ב-Dell Factory Image Restore רק כאמצעי אחרון לשחזור מערכת ההפעלה. אפשרויות אלה משחזרות את הכונן הקשיח למצב הפעולה שרו היה רעת רכישת המחשר, כל התוכויות והקבצים שהתווספו מאז קבלת המחשב — כולל קובצי נתונים — נמחקים לצמיתות מהכונן הקשיח. קובצי נתונים כוללים מסמכים, גיליונות אלקטרוניים, הודעות דואר אלקטרוני, תמונות דיגיטליות, קובצי מוסיקה וכן הלאה. במידת האפשר, יש לגבות את כל הנתונים לפני השימוש בתוכנית Dell Factory .Image Restore

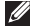

Dell Factory Image Restore הערה: חשרה עשוי שלא להיות זמין בארצות מסוימות או רמחשרים מסוימים.

#### **Dell Factory Image Restore**

- Dell הפעל את המחשב. כאשר הסמל של . מופיע, הקש <r8> מספר פעמים, כדי לגשת Vista Advanced Boot Options לחלון (אפשרויות מתקדמות לאתחול Vista).
  - תקן את **Repair Your Computer** (תקן את המחשב שלך).
    - System Recovery Options .3 . אפשרויות שחזור מערכת) מופיע.
    - .(הבא) Next אחר פריסת מקלדת ולחץ 1.4
- כדי לגשת לאפשרויות השחזור, היכנס למחשב כמשתמש מקומי. לקבלת גישה לשורת הפקודה, User name בשדה administrator הקלד (שם משתמש), ולאחר מכן לחץ על OK (אישור).
- 6. לחץ Dell Factory Image Restore. מסך הפתיחה של Dell Factory Image Restore מופיע.
- הערה: בהתאם לתצורה שהגדרת, ייתכן שיהיה עליך לבחור באפשרות Dell Factory Tools ולאחר מכן באפשרות Restore Restore

- Confirm Data Deletion 7. לחץ הבא. המסך (אישור מחיקת נתונים) מופיע.
- הערה: אם לא תרצה להמשיך בהפעלת Factory Image Restore, לחץ על (ביטול).
- 8. סמן את תיבת הסימון כדי לאשר שברצונך להמשיך ולאתחל את הכונן הקשיח ולשחזר את תוכנת המערכת להגדרות ברירת המחדל. לאחר מכן, לחץ Next (הבא).

תהליך השחזור יתחיל והוא עשוי לארוך חמש דקות או יותר. בסיום השחזור של מערכת ההפעלה והיישומים המותקנים מראש למצב הראשוני, תוצג הודעה.

לחץ **Finish** (סיום) לאתחול מחדש של המערכת.

### התקנה מחדש של מערכת ההפעלה

#### לפני שתתחיל

אם אתה שוקל להתקין מחדש את מערכת ההפעלה עדי לתקן בעיה במנהל התקן חדש Windows שהותקן, נסה תחילה להשתמש ב-Windows חזרה למצב קודם) Device Driver Rollback של מנהל התקן). אם התכונה 'חזרה למנהל התקן קודם' של Windows אינה פותרת את הבעיה, השתמש בתכונה 'שחזור מערכת' כדי להחזיר את מערכת ההפעלה למצב שבו הייתה לפני התקנת מנהל ההתקן החדש. ראה "System Restore" (שחזור מערכת) בעמוד 42.

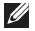

הערה: לפני ביצוע ההתקנה, גבה את כל קובצי 📈 הנתונים בכונן הקשיח הראשי. בתצורות כונן קשיח רגילות, הכונן הקשיח הראשי הוא הכונן המזוהה ראשון על-ידי המחשב.

להתקנה מחדש של Windows. דרושים הפריטים הראיח

- מערכת Operating System תקליטור הפעלה) של Dell
- התקליטור Drivers and Utilities (מנהלי התקנים ותוכניות שירות) של Dell

Drivers and Utilities הערה: תקליטור 🜌 (מנהלי התקנים ותוכניות שירות) של Dell מכיל מנהלי התקנים שהותקנו במהלך הרכבת המחשב. השתמש בתקליטור Drivers and (מנהלי התקנים ותוכניות שירות) של Utilities Dell כדי לטעון את מנהלי ההתקן הדרושים. בהתאם לאזור ממנו הזמנת את המחשב, או אם הזמנת את התקליטור, ייתכן שתקליטורי מנהלי התקן ותכניות שירות ו-מערכת הפעלה של Dell לא צורפו לתחשב שלך.

#### Windows Vista התקנה מחדש של

השלמת תהליך ההתקנה עשויה לארוך בין שעה לשעתיים. לאחר ההתקנה מחדש של מערכת ההפעלה, עליך להתקין מחדש גם את מנהלי ההתקן, תוכנית להגנה מפני וירוסים ותוכנות אחרות.

- שמור את כל הקבצים הפתוחים וסגור אותם וצא מכל התוכניות הפתוחות.
  - Operating System הכנס את תקליטור. (מערכת ההפעלה).
  - **Install** (יציאה) אם ההודעה **Exit** 3. (התקנת Windows) מופיעה. **Windows** 
    - .4 הפעל מחדש את המחשב.
  - **5.** כאשר מופיע הלוגו DELL, הקש מיד על <F12>.

- ערה: אם תמתין זמן רב מדי והלוגו של מערכת ההפעלה מופיע, המשך להמתין עד אשר יופיע שולחן העבודה של "Microsoft אשר יופיע שולחן העבודה של "Windows" נאחר מכן כבה את המחשב ונסה שנית.
- ערה: השלבים הבאים משנים את רצף האתחול באופן חד פעמי בלבד. בהפעלה הבאה, המחשב יאתחל בהתאם להתקנים שצוינו בתוכנית הגדרת המערכת.
- .6. כאשר רשימת ההתקנים של האתחול מופיעה, בחר כונן CD/DVD/CD-RW והקש <
- 7. לחץ על מקש כלשהו להפעלת Boot from להפעלת CD-ROM (אתחול מכונן תקליטורים). פעל לפי ההוראות שעל-גבי המסך כדי להשלים את ההתקנה.

## קבלת סיוע

אם נתקלת בבעיה במחשב, באפשרותך לבצע את השלבים שלהלן כדי לאבחן ולפתור את הבעיה:

- ראה "פתרון בעיות" בעמוד 30לקבלת מידע והליכים הקשורים לבעיה במחשב.
- בעמוד 40 לעיון Dell בעמוד 40 לעיון **2**. ראה "תוכנית האבחון של Dell. בהליכים להפעלת תוכנית האבחון של Dell.
  - **8.** מלא את "רשימת הפעולות לביצוע אבחון" בעמוד53.
- 4. השתמש בשירותים מקוונים של Dell הזמינים באתר התמיכה של Dell (support.dell.com), לקבלת עזרה בהתקנה והליכים לפתרון בעיות. ראה "שירותים מקוונים" בעמוד 50 לקבלת רשימה מקיפה של התמיכה המקוונת של Dell.

- 5. אם השלבים שלעיל לא סייעו בפתרון הבעיה, ראה "לפני יצירת קשר עם Dell" בעמוד 53 ולאחר מכן "יצירת קשר עם Dell בעמוד53.
  - מטלפון Dell הערה: התקשר לתמיכה של Dell מטלפון שנמצא בקרבת המחשב, על מנת שאנשי התמיכה יוכלו לסייע לך בהליכים הנחוצים.
- הערה: ייתכן שמערכת קודי השירות המהיר 💋 של Dell לא תהיה זמינה בכל המדינות.

כשתתבקש להקיש את הקוד שלך במערכת המענה האוטומטי של Dell, הזן את קוד השירות המהיר לויתור השיחה ישירות לאיש התמיכה המתאים. אם אין לך קוד שירות מהיר, פתח את תיקיית Dell אביזרים של Dell), לחץ לחיצה (אביזרים של כפולה על סמל Express Service Code, (קוד שירות מהיר) ופעל על-פי ההנחיות.

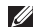

הערה: חלק מהשירותים אינם תמיד זמינים 🕖 בכל האתרים הנמאים מחוץ לארה"ב. התקשר לנציג Dell לקבלת מידע אודות זמינות.

### תמיכה טכנית ושירות לקוחות

שירות התמיכה של Dell זמין לענות על שאלותיך אודות החומרה של Dell, צוות התמיכה שלנו משתמש בתוכנית אבחון ממוחשבת כדי לספק מענה מהיר ומדויק.

ליצירת קשר עם שירות התמיכה של Dell. ראה "לפני שתתקשר" בעמוד 53 ולאחר מכן עיין בפרטים ליצירת קשר באזורך או עבור אל .support.dell.com

קבלת סיוע

#### שירותים מקוונים

באפשרותך ללמוד על מוצרים ושירותים של Dell באתרי האינטרנט הבאים:

- www.dell.com •
- www.dell.com/ap (מדינות אסיה/האוקיינוס השקט בלבד)
  - (יפן בלבד) www.dell.com/jp •
  - (אירופה בלבד) www.euro.dell.com •
- www.dell.com/la (מדינות אמריקה הלטינית והקריביים)
  - www.dell.ca (קנדה בלבד)

באפשרותך לגשת לתמיכה של Dell דרך כתובות אתרי האינטרנט והדואר האלקטרוני הבאות:

#### Dell אתרי התמיכה של

- support.dell.com •
- (יפן בלבד) support.jp.dell.com •
- (אירופה בלבד) support.euro.dell.com •
- (דרום מזרח אסיה) supportapj.dell.com •

#### Dell כתובות דואר אלקטרוני של Dell (תמיכה של Dell) Support

- mobile\_support@us.dell.com
  - support@us.dell.com •
- אמריקה (אמריקה la-techsupport@dell.com הלטינית והאיים הקאריביים בלבד
- apsupport@dell.com (מדינות אסיה) והאוקיינוס השקט בלבד)

Cell כתובות דואר אלקטרוני של השיווק והמכירות של

- apmarketing@dell.com (מדינות אסיה) והאוקיינוס השקט בלבד)
- (קנדה בלבד) sales\_canada@dell.com •

פרוטוקול העברת קבצים אנונימי (FTP)

ftp.dell.com •

התחבר כמשתמש: anonymous (אלמוני), והשתמש בכתובת הדוא"ל שלך כסיסמה.

### Automated Order-Status שירות מצב הזמנה (שירות מצב הזמנה) Service אוטומטי)

לבדיקת מצב הזמנה כלשהי של מוצרי Dell, ניתן לעבור אל support.dell.com, או להתקשר לשירות מצב ההזמנות האוטומטי. מענה קולי מבקש ממך להזין את המידע הדרוש לאיתור הזמנתך ולדיווח על מצבה. לאיתור מספר הטלפון עבור האזור שלך, ראה "פנייה אל Dell" בעמוד 53 לפתרון בעיות עם ההזמנה שלך.

אם יש בעיה בהזמנה שלך, כגון רכיבים חסרים, אם נכללו בהזמנה רכיבים שגויים או במקרה של חיוב שגוי, צור קשר עם שירות הלקוחות של חברת Dell. כשתתקשר, החזק בהישג יד את החשבונית או את ספח המשלוח. לאיתור מספר הטלפון עבור האזור שלך, ראה "פנייה אל Dell" בעמוד 53.

### מידע על המוצר

אם דרוש לך מידע על מוצרים נוספים שזמינים מחברת Dell, או אם ברצונך לבצע הזמנה, בקר באתר האינטרנט של Dell בכתובת www.dell.com. לאיתור מספר הטלפון עבור האזור שלך או כדי לשוחח עם מומחה מכירות, ראה "פנייה אל Dell" בעמוד 53.

### לפני שתתקשר

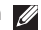

🛛 הערה: החזק את קוד המשלוח המהיר בהישג יד בעת ההתקשרות. הקוד מסייע למערכת האוטומטית של מעוה התמיכה הטלפווי של Dell לנתב את שיחתך ביעילות רבה יותר. ייתכן שתתבקש גם לספק את תג השירות שלך (הממוקם בגב המחשב שברשותך או בתחתית שלו).

זכור למלא את 'רשימת פעולות לביצוע באבחון' שלהלן. במקרה הצורך, הפעל את המחשב לפני שתתקשר לחברת Dell לקבלת סיוע, והתקשר ממכשיר טלפון הנמצא סמוך למחשב. ייתכן שתתבקש להקיש פקודות מסוימות במקלדת, למסור מידע מפורט במהלך ביצוע פעולות, או לנסות צעדים אחרים לפתרון הבעיה שניתן לבצע רק במחשב עצמו. ודא שתיעוד המחשב נמצא בהישג ידך.

#### רשימת פעולות לביצוע באבחוו

- שם:
- :תאריך
- כתובת:
- מספר טלפון:
- תג שירות (ברקוד בגב המחשב או בתחתית שלו):
  - קוד שירות מהיר:
- Return Material Authorization Number (מספר אישור להחזרת חומרים) (אם סופק על-ידי טכנאי תמיכה של Dell):
  - מערכת הפעלה וגרסה:
    - התקנים:

- כרטיסי הרחבה:
- האם אתה מחובר לרשת? כן /לא
  - רשת, גרסה ומתאם רשת:
    - תוכניות וגרסאות:

עיין בתיעוד של מערכת ההפעלה כדי לברר את תוכן קובצי האתחול של המחשב. אם המחשב מחובר למדפסת, הדפס את כל הקבצים. אחרת, רשום את תוכן כל קובץ לפני שתתקשר לחברת .Dell

- הודעת שגיאה, קוד צפצוף או קוד אבחון:
- תיאור הבעיה וצעדים שביצעת לפתרון הבעיה:

### Dell יצירת קששר עם

על לקוחות בארה"ב להתקשר 800-WWW-DELL (800-999-3355).

הערה: אם אין ברשותך חיבור אינטרנט פעיל, באפשרותך למצוא מידע ליצירת קשר בחשבונית הרכישה, תעודת המשלוח, החשבון או קטלוג המוצרים של Dell.

Dell מספקת מספר אפשרויות תמיכה ושירות מקוונות ובאמצעות הטלפון. הזמינות משתנה בהתאם לארץ ולמוצר; שירותים מסוימים עשויים שלא להיות זמינים באזורך. לפנייה אל Dell בנושאי מכירות, תמיכה טכנית או שירות לקוחות:

- . בקר בכתובת support.dell.com.
- 2. ברר פרטים לגבי הארץ או האזור שלך בתפריט הנפתח Choose A Country/Region (בחר ארץ/אזור) בחלק התחתון של הדף.
- לחץ על Contact Us (צור קשר) בצד השמאלי 3. של הדף.
  - 4. בחר את קישור השירות או התמיכה המתאים על פי צרכיך.
    - .5 בחר את שיטת הפנייה אל Dell הנוחה לך.

### איתור מידע ו-משאבים נוספים

| אם עליך:                                                                                                    | ראה:                                                                                                    |
|----------------------------------------------------------------------------------------------------|----------------------------------------------------------------------------------------------------|
| התקנה מחדש של מערכת ההפעלה.                                                                                              | תקליטור Operating System (מערכת הפעלה)<br>שלך.                                                                                                    |
| הפעל תוכנית אבחון עבור המחשב, התקן מחדש<br>של תוכנת מערכת המחשב הנישא, או עדכן מנהלי<br>התקנים עבור המחשב וקובצי Readme. | את תקליטור Drivers and Utilities (מנהלי<br>התקנים ותוכניות שירות).<br>עערה: עדכונים למנהלי התקנים ולתיעוד ניתן<br>למצוא באתר התמיכה של ™Dell בכתובת<br>support.dell.com. |
| קבלת מידע נוסף אודות מערכת ההפעלה<br>שברשותך, תחזוקה של ציוד היקפי, RAID,<br>אינטרנט, ®Bluetooth, רישות ודואר אלקטרוני.  | ה- <i>Dell Technology Guide</i> (מדריך הטכנולוגיה<br>של Dell) מותקן בכונן הקשיח שלך.                                                                                     |
| שדרוג של המחשב עם זיכרון חדש או נוסף, או עם<br>כונן קשיח חדש.                                                            | ה- Service Manual (מדריך השירות) באתר<br>התמיכה של Dell בכתובת Support.dell.com                                                                                          |
| התקנה מחדש או החלפה של חלק בלוי או פגום.                                                                                 | הערה: במדינות מסוימות, פתיחה והחלפה<br>של חלקים במחשב עלולה לגרום לפקיעת<br>האחריות. בדוק את האחריות ואת מדיניות<br>החזרת המוצרים שלך לפני שתעבוד בתוך<br>המחשב.         |

| אם עליך:                                                                                                    | ראה:                                                                                     |  |
|----------------------------------------------------------------------------------------------------|------------------------------------------------------------------------------------------|--|
| איתור מידע אודות שיטות בטיחות מומלצות עבור<br>המחשב שלך                                                                                       | מסמכי הבטיחות והתקנות שסופקו עם המחשב שלך<br>ועיין גם בדף הבית של התאימות לתקנות בכתובת: |  |
| עיין במידע בנושא אחריות, תנאים ותניות (ארה"ב<br>בלבד), הוראות בנושא בטיחות, מידע בנושא<br>תקינה, מידע ארגונומי וכן הסכם רישיון למשתמש<br>קצה. | .www.dell.com/regulatory_compliance                                                      |  |
| איתור תג השירות/קוד השירות המהיר שלך—<br>עליך להשתמש בתג השירות לזיהוי המחשב שלך<br>בכתובת support.dell.com או לפנות לתמיכה<br>הטכנית.        | חלקו האחורי או התחתון של המחשב.                                                          |  |
| איתור מנהלי התקנים והורדות.                                                                                                    | אתר התמיכה של ™Dell בכתובת                                                               |  |
| גישה לתמיכה טכנית ולעזרה למוצר.                                                                                                    | .support.dell.com                                                                        |  |
| בדיקת מצב ההזמנה שלך ברכישות חדשות.                                                                                                    |                                                                                          |  |
| איתור פתרונות ותשובות לשאלות נפוצות.                                                                                                    |                                                                                          |  |
| איתור מידע לעדכונים של הרגע האחרון אודות<br>שינויים טכניים במחשב או חומר עזר טכני מתקדם<br>לטכנאים או למשתמשים מנוסים.                        |                                                                                          |  |

### מפרט

#### דגם מערכת

#### Inspiron 1440

סעיף זה מספק לך מידע בסיסי שייתכן ויהיה לך צורך בו, עבור התקנה, עדכון מנהלי התקן עבור המחשב והשדרוג שלו.

- הערה: ההצעות עשויות להשתנות מאזור 💋 לאזור. לקבלת מידע נוסף אודות תצורת המחשב, לחץ Help and ← 📀 Start ובחר באפשרות להצגת המידע Support אודות המחשב שלך.

#### מעבד

| סוג                                     | מטמון L2                           |
|-----------------------------------------|------------------------------------|
| Intel <sup>®</sup> Celeron <sup>®</sup> | 1 MB                               |
| Intel Celeron<br>Dual-Core              | 1 MB                               |
| Intel Pentium <sup>®</sup><br>Dual-Core | 1 MB                               |
| Intel Core <sup>™</sup> 2 Duo           | 2 MB/3 MB/6 MB                     |
| תדר אפיק חיצוני                         | ,667 MHz<br>,800 MHz<br>1066 MHz-ı |

|                                          | פרטי מחשב        | זיכרון                                                         |                                                                                   |
|------------------------------------------|------------------|----------------------------------------------------------------|-----------------------------------------------------------------------------------|
| Intel GM45 (UMA)<br>(לא רציף) Intel GM45 | ערכת שבבי מערכת  | SO- שני שקעים<br>DIMM בעלי נגישות                              | מחבר מודול זיכרון                                                                 |
| ATI Mobility<br>Radeon HD4330            | כרטיס מסך        | פנימית<br>3 GB ,2 GB ,1 GB                                     | תצורות זיכרון                                                                     |
| 256 MB GFX/                              | זיכרון כרטיס מסך | 8 GB-ı ,6 GB ,4 GB                                             | אפשריות                                                                           |
| 512 MB GFX                               |                  | DDR2 SO-DIMM                                                   | סוג זיכרון                                                                        |
| פנימי                                    | פס גרפיקה        | 1 GB                                                           | זיכרון מינימלי                                                                    |
|                                          | תקשורת           | 8 GB                                                           | זיכרון מרבי                                                                       |
| V.92 56K USB מודם<br>חיצוני              | מודם (אופציה)    | אודות שדרוג הזיכרון,<br>Servic (מדריך השירות)<br>ל וופת בכתובת | <b>הערה:</b> להוראות <i>ש</i> פר אות א<br>פעיין ב- <i>Manual</i><br>באתר התמוכה ש |
| Ethernet LAN 10/100<br>על לוח המערכת     | מתאם רשת         | sup.                                                           | oport.dell.com                                                                    |
| תמיכה אלחוטית                            | אלחוט            |                                                                | ExpressCard                                                                       |
| שנימי ו- WLAN<br>Bluetooth®              |                  | ExpressCard חריץ<br>אחד של 34 מ"מ                              | מחבר                                                                              |
|                                          |                  | 26 פינים                                                       | גודל מחבר                                                                         |

| שמע                             |                                                     | יציאות ומחברים              |                                       |
|---------------------------------|-----------------------------------------------------|-----------------------------|---------------------------------------|
| סוג שמע שו                      | שמע דו-ערוצית ברזולוציה<br>גבובב (מוסד 4)           | Mini-Card                   | Mini-Card חצי חריץ                    |
| גב<br>גב אנג<br>גב שמע          |                                                     | מתאם רשת                    | RJ45 יציאת                            |
| המרת סטריאו 24                  | 24 סיביות (אנלוגי                                   | USB                         | שלושה מחברי 4 פינים<br>תואמי USB 2.0  |
| לד<br>ממשק פנימי מכ             | לדיגיטלי ודיגיטלי לאנלוגי)<br>Intel High Definition | וידיאו                      | מחבר 15-חורים                         |
| io                              | Audio                                               | תצוגה                       |                                       |
| 2 רמקול                         | 2 רמקולים 4-ohm                                     | סג (Truel ife)) (Truel ife) | WI FD (HD) איוץ' 14.0                 |
| בקרי עוצמת קול תי<br>מ <i>ז</i> | תפריטי תכניות, מקשי<br>מקלדת חמים                   | (                           | (HD+) (HD+) (HD+) (HD+) (HD+)<br>WLED |
| יציאות ומחברים                  |                                                     | מידות:                      |                                       |
| שמע מו                          | מחבר מקרוופן אחד,                                   | גובה                        | ('173.95 מ"מ (6.85 אינץ               |
| מו<br>סנ                        | מחבר אזניות/רמקולים<br>סנוריאו מודול מיקרופוו       | רוחב                        | ('מ"מ (12.2 אינץ) 309.40              |
| דיו                             | דיגיטלי עם מודול מצלמה                              | אלכסון                      | ('אינץ 14.0 מ"מ 356                   |
| א)                              | (אופציונלי)                                         | זווית פעולה                 | 0° (סגור) עד 140°                     |

| תצוגה                                                         |                                                                              | מצלמה (אופציה)                                    |                                                 |
|---------------------------------------------------------------|------------------------------------------------------------------------------|---------------------------------------------------|-------------------------------------------------|
| זוויות צפייה:                                                 |                                                                              | פיקסל                                             | 1.3 מגה-פיקסל                                   |
| אופקית                                                        | (HD) ±40°<br>(HD+) ±60°                                                      | רזולוציית וידאו                                   | 320 x 240 ~1280 x 1024<br>(30 fps ב- 640 x 480) |
| אנכי                                                          | (HD) +15/-30°<br>(HD+) ±50°                                                  | זווית צפייה אלכסונית<br>מ <b>הלדת מנוו</b>        | 66°                                             |
| רוחב תווים<br>בפיקסלים<br>צריכת חשמל (לוח<br>עם תאורה אחורית) | (HD) מ"מ 0.2265<br>(HD+) מ"מ 0.1935<br>(HD) (max) 4.8 W<br>(HD+) (max) 5.5 W | רזולוציית מיקום X/Y<br>(מצב טבלת גרפיקה)<br>גודל: | 240 cpi                                         |
| (טיפוסי)                                                      | (                                                                            | רוחב                                              | 81.0 מ"מ (3.20 אינץ')<br>אזור חיישן פעיל        |
|                                                               |                                                                              | גובה                                              | 42 מ"מ (1.65 אינץ')<br>מלבני                    |

#### מפרט

| סוללה                               |                                                    | מקלדת      |
|-------------------------------------|----------------------------------------------------|------------|
| משקל 0.26 ק"ג (0.57 לי.<br>(4-תאים) | 86 (ארה"ב וקנדה);<br>87 (אירופה); 90 (יפן)         | מספר מקשים |
| 0.35 ק"ג (0.77 לי.<br>(6-תאים)      | QWERTY/AZERTY/<br>Kanji                            | פריסה      |
| 0.52 ק"ג (1.15 לי.<br>(9-תאים)      |                                                    | סוללה      |
|                                     | ליתיום-יון 4-תאים                                  | סוג        |
| מתאם AC                             | ליתיום-יון 6-תאים                                  |            |
| מתח כניסה 100-240 וולט זרב          | ליתיום-יון 9-תאים                                  |            |
| זרם כניסה A 1.5/1.6 A<br>(מרבי)     | (1.91) מ"מ (1.91 אינץ') 48.45                      | עומק       |
| עדר כניסה 60 Hz – 50–50             | 20.15 מ"מ (0.79 אינץ')<br>(4/6 תאים)               | גובה       |
| 65 W הספק יציאה W הספק יציאה        | (40.05 מ"מ (1.58 אינץ')                            |            |
| ;(65 W) 3.34 A זרם יציאה            | (9 תאים)                                           |            |
| ;(90 W) 4.62 A                      | (אינץ') 205.22 מ"מ (8.08 אינץ')                    | רוחב       |
| מתח יציאה נקוב 1.0-/+19.5 וולט C    | (4/6 תאים)<br>276.95 מ"מ (10.90 אינץ')<br>(9 תאים) |            |

| AC מתאם              |                             | AC מתאם                         |                               |
|----------------------|-----------------------------|---------------------------------|-------------------------------|
| מידות:               |                             | וואט 90                         |                               |
| 65 וואט              |                             | גובה                            | ('16.0 מ"מ (16.0 אינץ         |
| גובה                 | (29.0 מ"מ (1.14 אינץ')      | רוחב                            | (2.76 מ"מ (2.76 אינץ')        |
| רוחב                 | ('אינץ 1.83 מ"מ 46.5        | עומק                            | ('אינץ 5.79 מ"מ 147.0         |
| עומק                 | ('107 מ"מ (4.21 אינץ        | משקל                            | ('1.350 מ"מ (0.77 אינץ) 0.350 |
| משקל<br>(כולל כבלים) | ('1.55) מ"מ (0.55 אינץ) מ"מ | (כולל כבלים)<br>D-series) 90 W( |                               |
| (E-series) 65 W      |                             | גובה                            | ('אינץ 1.35 מ"מ (34.2         |
| גובה                 | ('16.0 מ"מ (0.67 אינץ       | רוחב                            | ('2.40) מ"מ 60.8 אינץ         |
| רוחב                 | 0.66 מ"מ (2.60 אינץ')       | עומק                            | ('169.5 מ"מ (6.68 אינץ        |
| עומק                 | ('אינץ 5.00 מ"מ 127         | משקל                            | 0.460 מ"מ (1.01 אינץ')        |
| משקל<br>(כולל כבלים) | ('אינץ 0.582) מ"מ 0.265     | (כולל כבלים)                    |                               |

| סביבת המחשב                                                                         |                   |                                              | פיזי                        |
|-------------------------------------------------------------------------------------|-------------------|----------------------------------------------|-----------------------------|
| לחות יחסית (מרבית):                                                                 |                   | 25.4 עד 25.4                                 | גובה                        |
| 90% עד 10%<br>(ללא התעבות)                                                          | הפעלה             | (ד. עד 1.5 אינץ')<br>339 מ"מ (13.35 אינץ')   | רוחב                        |
| 95% עד 5%                                                                           | אחסון             | ('אינץ 9.37 מ"מ (238                         | עומק                        |
| (ללא התעבות)<br>רטט מקסימלי (על סמך ספקטרום של רטט<br>אקראי המדמה את סביבת המשתמש): |                   | 2.3 ק"ג (5.07 ליברות)                        | משקל (כולל<br>סוללת 4 תאים) |
| 0.66 GRMS<br>1.30 GRMS                                                              | הפעלה<br>אחסון    | 2.4 ק"ג (5.29 ליברות)                        | משקל (כולל<br>סוללת 6 תאים) |
| זעזוע מרבי (נמדד בכונן הקשיח כשהראשים                                               |                   | סביבת המחשב                                  |                             |
| נעולים עם פעימת חצי סינוס של 2 אלפיות<br>עונור:                                     |                   |                                              | טווח טמפרטורות:             |
| 110 G                                                                               | שנייהן).<br>הפעלה | 0° עד 35° צלסיוס<br>(32° עד 95° פרנהייט)     | הפעלה                       |
| 163 G                                                                               | אחסון             | 40°- עד 65° צלסיוס<br>(40°- עד 149° פרנהייט) | אחסון                       |
| G2 או פחות כמוגדר בתקן<br>ISA-S71.04-1985                                           | רמת זיהום אווירי  |                                              |                             |

62

### אינדקס

#### Х

אוורור, הבטחה 5 איתור מידע נוסף 54 אנרגיה שימור 28 אפיק הרחבה 57 אפשרויות התקנה מחדש של המערכת 42 אתר האינטרנט של התמיכה של Dell אתרי תמיכה ברחבי העולם 49

#### ב

בעיות בחומרה אבחון 39 בעיות זיכרון פתרון 33

22 בעיות חשמל, פתרון בעיות, פתרון 20 בעיות תוכנה

#### ג

גיבויים יצירה **29** 

#### ה

הגדרה, לפני שתתחיל 5 הודעות מערכת 38 התאמה אישית הגדרות צריכת האנרגיה שלך 28 מתחברות FTP התחברות 42 Windows

#### T

זרמית אוויר, לאפשר 5

#### Π

חיבור לאינטרנט 10 חיבור אינטרנט 10 חיבור רשת תיקון 30, 31

#### מ

Dell מדריך הטכנולוגיה של Dell Technology Guide) (Dell Technology Guide) לקבלת מידע נוסף 54 מהירות רשת 30 בדיקה 30 מוצרים מידע ורכישה 51

מחשב, הגדרה 5 מנהלי התקנים והורדות 55 מעבד 56 מפצלי חשמל, שימוש 6 מפרט 56 מצב הזמנה 51 מרכז התמיכה של Dell משאבים, מידע נוסף 54 מתאם AC גודל ומשקל 61

#### נ

נזק, הימנעות 5 נתונים, גיבוי 29

#### ע

עזרה קבלת סיוע ותמיכה **48** 

#### 9

52 Dell פנייה אל פתרון בעיות 30

רשימת פעולות לביצוע באבחון 52 רשת קווית כבל רשת, חיבור 7

#### ש

שחזור הגדרות היצרן 44 שחזור מערכת 42 שימור אנרגיה 28 שירות לקוחות 49

#### π

תכונות התוכנה 28 תמיכה בזיכרון 57

תמיכה טכנית 49

ר

42 Dell Factory Image Restore

### н

D

Hardware Troubleshooter (פותר בעיות החומרה)

#### ISP

ספק שירותי אינטרנט 10

#### W

9 Windows Vista<sup>®</sup> Program Compatibility Wizard אשף תאימות תוכניות) 34 התקנה **9** התקנה מחדש 47 Windows, התקנה מחדש 42

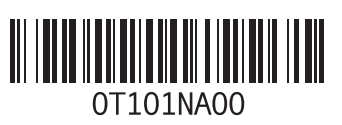

www.dell.com | support.dell.com

הודפס באירלנד